# FlexConnect WLAN met 802.1x AAA-versterker op Catalyst 9800 draadloze controllers

# Inhoud

Inleiding **Voorwaarden** Vereisten Gebruikte componenten Configureren **Netwerkdiagram** Configuratie AAA-configuratie op 9800 WLC WLAN-configuratie AP als FlexConnect-modus instellen Switch-configuratie Configuratie van beleidsprofiel Beleidstagconfiguratie Toewijzing van beleidslabels **ISE-configuratie** Verifiëren Problemen oplossen

# Inleiding

Dit document beschrijft hoe u een elastische draadloze LAN-controller (9800 WLC) kunt instellen met FlexConnect mode Access Point (AP's) en een 802.1x Wireless Local Area Network (WLAN) lokaal geschakeld met VLAN-verificatie, autorisatie en accounting (AAA) optie.

# Voorwaarden

# Vereisten

Cisco raadt kennis van de volgende onderwerpen aan:

- 9800 WLC-configuratie
- FlexConnect

# Gebruikte componenten

De informatie in dit document is gebaseerd op de volgende software- en hardware-versies:

• 9800 WLC v16.10

De informatie in dit document is gebaseerd op de apparaten in een specifieke

laboratoriumomgeving. Alle apparaten die in dit document worden beschreven, hadden een opgeschoonde (standaard)configuratie. Als uw netwerk levend is, zorg er dan voor dat u de mogelijke impact van om het even welke opdracht begrijpt.

# Configureren

# Netwerkdiagram

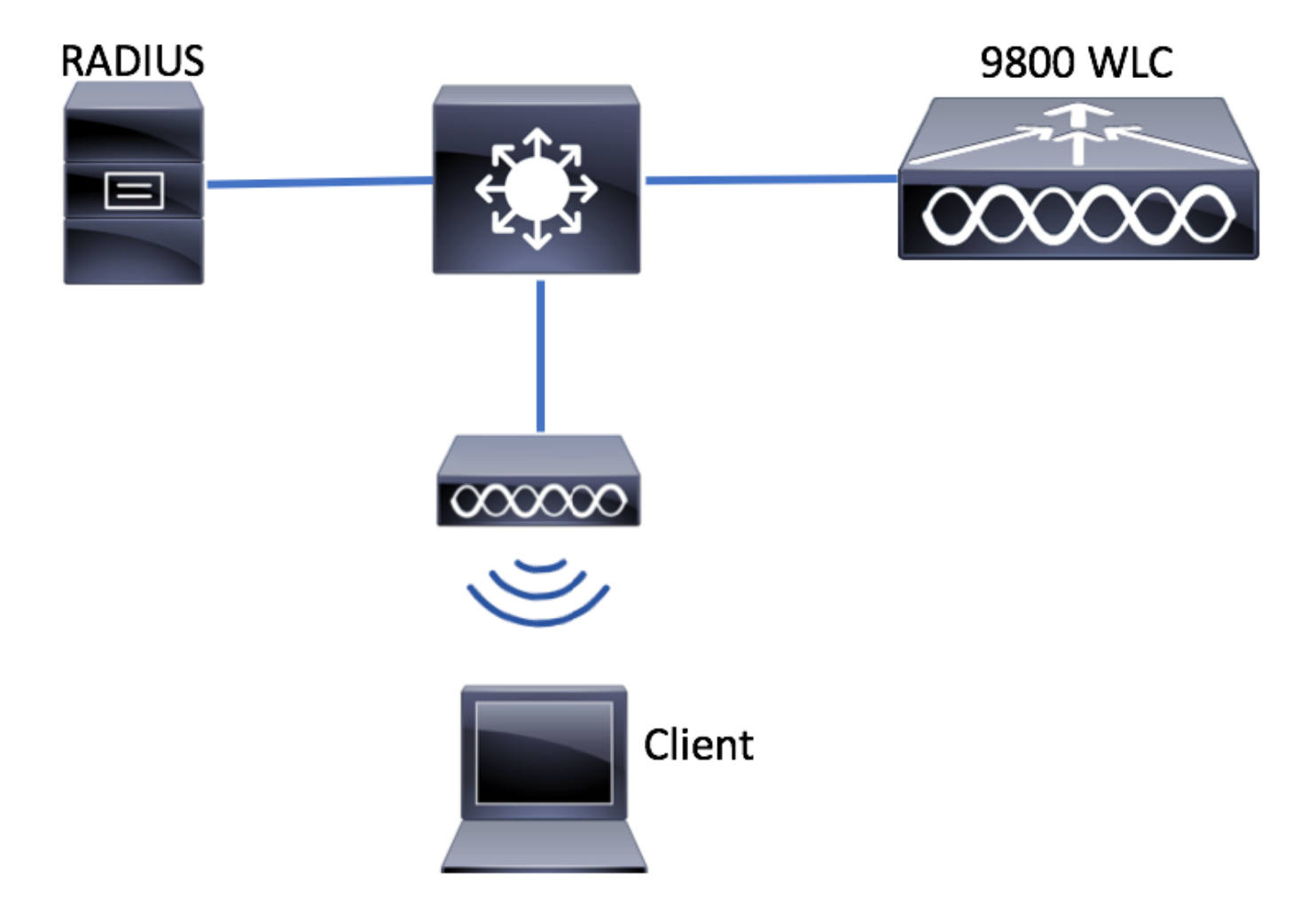

# Configuratie

AAA-configuratie op 9800 WLC

U kunt de instructies van deze link opvolgen:

AAA-configuratie op 9800 WLC

### WLAN-configuratie

U kunt de instructies van deze link opvolgen:

#### WLAN-configuratie

AP als FlexConnect-modus instellen

In tegenstelling tot de configuratie van AireOS, is het op 9800 WLC niet mogelijk om de lokale AP of de flexconnectiviteitsmodus direct vanaf de AP te configureren. Volg deze stappen om AP in de modus FlexConnect te configureren.

GUI

Stap 1. Het configureren van een Flex Profile.

Navigeren in om **Configuratie > Tags en profielen > Flex** en wijzig het **standaard-flex-profiel** of klik op **+Add** om een nieuwe te maken.

| Q Search Menu Items      | Flex Profile         |                                    |              |                     |
|--------------------------|----------------------|------------------------------------|--------------|---------------------|
| 🔜 Dashboard              | + Add × Delete       |                                    |              |                     |
| (2) Monitoring >         | Flex Profile Name    |                                    | ~            | Description         |
|                          | default-flex-profile |                                    |              | default profile     |
|                          |                      | <ul> <li>items per page</li> </ul> |              |                     |
| (○) Administration →     |                      |                                    |              |                     |
| X Troubleshooting        |                      |                                    |              |                     |
|                          |                      |                                    |              |                     |
| Add Flex Profile         |                      |                                    |              | ×                   |
| General Local Authentica | tion Policy ACL VLAN |                                    |              |                     |
| Name*                    | new-flex-profile     | Multicast Cverridden Interface     |              |                     |
| Description              | New flex profile     | Fallback Radio Shut                |              |                     |
| Native VLAN ID           | 2601                 | ARP Caching                        | $\checkmark$ |                     |
|                          | <u>^</u>             | Efficient Image Upgrade            | $\checkmark$ |                     |
| HTTP Proxy Port          | 0                    | CTS Inline Tagging                 |              |                     |
| HTTP-Proxy IP Address    | 0.0.0.0              | Office Extend AP                   |              |                     |
|                          |                      | Join Minimum Latency               |              |                     |
| ා Cancel                 |                      |                                    | Save         | e & Apply to Device |

Stap 2. Voeg de gewenste VLAN's toe (zowel de VLAN's van de standaard WLAN's of de VLAN's die van ISE worden geduwd).

**Opmerking**: In stap 3 van de **Configuratie van de** Sectie **van de Profiel** selecteert u het standaard VLAN dat aan SSID is toegewezen. Als u een VLAN-naam op die stap gebruikt, zorg er dan voor dat u dezelfde VLAN-naam op de Flex Profile configuratie gebruikt, anders kunnen klanten geen verbinding maken met WLAN.

| General Local Authentication Policy ACL VLAN |
|----------------------------------------------|
| + Add × Delete                               |
| VLAN Name v ID v ACL Name v                  |
| I I v items per page No items to display     |

U kunt optioneel specifieke ACL's per VLAN toevoegen.

| VLAN Name* | vlan2602   |
|------------|------------|
| VLAN Id*   | 2602       |
| ACL Name   | Select ACL |
| 🗸 Save     | Cancel     |

Kies optioneel een Radius servergroep zodat FlexConnect APs lokale verificatie kan uitvoeren.

| Edit Flex Profile       |                                    |           |        |  |
|-------------------------|------------------------------------|-----------|--------|--|
| General Local Authentic | Policy ACL                         | VLAN      |        |  |
| Radius Server Group     | ISE-kcg-grp 🗸                      |           | LEAP   |  |
| EAP Fast Profile        | Select Profile                     |           | PEAP   |  |
|                         |                                    |           | TLS    |  |
|                         |                                    |           | RADIUS |  |
| Users                   |                                    |           |        |  |
| + Add × Delete          |                                    |           |        |  |
| Username                |                                    | ~         |        |  |
| ∉ ∉ 0 ⊨ ⊨  10           | <ul> <li>items per page</li> </ul> |           |        |  |
|                         | No items to                        | o display |        |  |

Stap 3. Het instellen van een site-tag.

Navigeer in op **Configuration > Tags & Profiles > Tags > Site.** Wijzig de **standaard-site-tag** (de tag is standaard toegewezen aan alle AP's) of maak een nieuwe (klik **+Add** om een nieuwe te maken).

| Q Search Menu Items | Manage Tags       |
|---------------------|-------------------|
| 🔜 Dashboard         | Policy Site RF AP |
| Monitoring          | + Add × Delete    |
|                     | Site Tag Name     |
| () Administration   | default-site-tag  |
| X Troubleshooting   |                   |

Zorg ervoor dat u **de** optie **Local Site** inschakelen uitschakelt, anders is de **Flex Profile** optie niet beschikbaar.

| Add Site Tag      |                      | 1                      |
|-------------------|----------------------|------------------------|
| Name*             | new-flex-site        |                        |
| Description       | Enter Description    |                        |
| AP Join Profile   | default-ap-profile 🔻 |                        |
| Flex Profile      | new-flex-profile     |                        |
| Enable Local Site |                      |                        |
| Cancel            |                      | Save & Apply to Device |

Opmerking: Elke AP die een plaatsnaam krijgt met **Toegang lokale plaats** wordt in zijn lokale modus ingesteld. Op dezelfde manier is elke AP die een Site Tag krijgt met **Enable Local Site** uitgeschakeld, ingesteld als flexconnect-modus.

Stap 4. Maak een AP geassocieerd met de 9800 WLC en verdeel de tag Site op Stap 2.

Navigeer naar **Configuration > Wireless > Access Point > AP-naam** en stel de Site-tag in. Klik vervolgens op **Update & Toepassen op apparaat** om de verandering in te stellen.

| Q Search Menu Items | Access Points                             | Edit AP                    |                        |                                               | ×                                   |
|---------------------|-------------------------------------------|----------------------------|------------------------|-----------------------------------------------|-------------------------------------|
| Dashboard           | All APS Number of AP(s): 1                | General Interfaces General | High Availability Inve | Nersion                                       |                                     |
| Monitoring          | AP Name •                                 | AP Name*                   | AP1702-05              | Primary Software Version                      | 16.8.1.5                            |
| Configuration >     | AP1702-05 AIR-CAP1702I-A-K9 00:c Local En | Location*                  | default location       | Predownloaded Status<br>Predownloaded Version | N/A<br>N/A                          |
| X Troubleshooting   | Radios 802.11a/n/ac                       | Ethernet MAC               | 00:12.01.00.01.0       | Next Retry Time                               | N/A                                 |
|                     | Radios 802.11b/g/n                        | Admin Status<br>AP Mode    | Enabled v              | IOS Version                                   | 15.3.0.0                            |
|                     | > Dual-Band Radios                        | Operation Status           | Registered             | Mini IOS Version                              | 0.0.0.0                             |
|                     | Country                                   | Fabric Status              | Disabled               | IP Address                                    | 172.16.0.200                        |
|                     |                                           | Policy                     | default-policy-tag v   | Static IP                                     |                                     |
|                     |                                           | Site                       | new-flex-site 💌        | Time Statistics                               |                                     |
|                     |                                           | RF                         | default-rf-tag 🔻       | Up Time                                       | 0 days 19 hrs<br>8 mins 11<br>secs  |
|                     |                                           |                            |                        | Controller Associated Time                    | 0 days 18 hrs<br>57 mins 16<br>secs |
|                     |                                           |                            |                        | Controller Association Latency                | 0 days 0 hrs<br>10 mins 44<br>secs  |
|                     |                                           |                            |                        |                                               |                                     |
|                     |                                           |                            |                        |                                               |                                     |
|                     |                                           |                            |                        |                                               |                                     |
|                     |                                           |                            |                        |                                               |                                     |
|                     |                                           | Cancel                     |                        |                                               | Update & Apply to Device            |

**Opmerking**: Let erop dat na het wijzigen van de tag op een AP de associatie met de 9800 WLC verliest en zich binnen ongeveer 1 minuut terugsluit.

#### Stap 5. Wanneer het AP zich terugsluit, merk het AP mode Flex aan

| Q Search Menu Items | Access Points                                           | Edit AP                    |                   |              |
|---------------------|---------------------------------------------------------|----------------------------|-------------------|--------------|
| Dashboard           | <ul> <li>All APS</li> <li>Number of AP(s): 1</li> </ul> | General Interfaces General | High Availability | Inventory Ad |
| Monitoring >        | AD Nome y AD Model y Base Partic MAC y AD Mode y State  | AP Name*                   | AP1702-05         | Primary Soft |
| Configuration >     | AP1702-05 AIR-CAP1702I-A-K9 00:c8:8b:26:2c:d0 Flex Enc  | Location*                  | default location  | Predownload  |
| () Administration > | I I I I I II II II II II II II II II II                 | Base Radio MAC             | 00:c8:8b:26:2c:d0 | Predownload  |
| 💥 Troubleshooting   | Partice 802 11a/n/ac                                    | Ethernet MAC               | 00:f2:8b:89:c2:ac | Next Retry T |
|                     |                                                         | Admin Status               | Enabled v         | Boot Versior |
|                     | Radios 802.11b/g/n                                      | AP Mode                    | Flex              | IOS Version  |
|                     | Duel-Read Padice                                        | Operation Status           | Registered        | Mini IOS Ver |
|                     |                                                         | Fabric Status              | Disabled          | IP Config    |

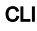

```
# config t
# wireless profile flex new-flex-profile
# arp-caching
# description "New flex profile"
# native-vlan-id 2601
# config t
# wireless tag site new-flex-site
# flex-profile new-flex-profile
# no local-site
# site-tag new-flex-site
# config t
# ap <eth-mac-address>
# site-tag new-flex-site
Associating site-tag will cause associated AP to reconnect
# exit
#show ap name <ap-name> config general | inc AP Mode
AP Mode
                                                 : FlexConnect
Switch-configuratie
```

Configureer de interface van de schakelaar waarop de AP is aangesloten.

```
# config t
# interface <int-id>
# switchport trunk native vlan 2601
# switchport mode trunk
# spanning-tree portfast trunk
# end
```

#### Configuratie van beleidsprofiel

In een beleidsprofiel kunt u beslissen aan welke VLAN de clients toewijzen, onder andere instellingen (zoals toegangscontrolelijst [ACL's], Quality of Service [QoS], Mobility Anchor, Timers enzovoort).

Stap 1. Configureer het beleidsprofiel dat aan de WLAN wordt toegewezen.

Navigeer naar **Configuratie > Tags en profielen > Beleid** en maak of een nieuwe of wijzig het **standaard-beleid-profiel.** 

| Q, Search Menu Items |   | Policy Profile                 |                                 |
|----------------------|---|--------------------------------|---------------------------------|
| Dashboard            |   | + Add × Delete                 |                                 |
|                      | > | Policy Profile Name            | <ul> <li>Description</li> </ul> |
|                      |   | default-policy-profile         | default policy profile          |
| Configuration        | > | 4 4 1 ⊨ ⊨  10 v items per page |                                 |
| O Administration     | > |                                |                                 |
| X Troubleshooting    |   |                                |                                 |

Stap 2. Wijzig **op het tabblad Algemeen** een naam aan het beleidsprofiel en verander de status ervan in **ENABLED**.

| Add Policy Profile      | e                                       |                                 |                  | ×                      |
|-------------------------|-----------------------------------------|---------------------------------|------------------|------------------------|
| General                 | Access Policies                         | QOS and AVC                     | Mobility         | Advanced               |
| O Configuring in enable | d state will result in loss of connecti | ivity for clients associated wi | th this profile. |                        |
| Name*                   | new-policy-profile                      |                                 |                  |                        |
| Description             | Enter Description                       |                                 |                  |                        |
| Status                  | ENABLED                                 |                                 |                  |                        |
|                         |                                         |                                 |                  |                        |
| Cancel                  |                                         |                                 |                  | Save & Apply to Device |

Stap 3. Van het tabblad **Toegangsbeleid** toewijzen het VLAN waaraan de draadloze clients worden toegewezen wanneer ze standaard verbinding maken met dit WLAN.

U kunt één VLAN-naam uit de uitrollijst selecteren of handmatig een VLAN-id typen.

**Opmerking**: Als u een VLAN-naam uit de uitrollijst selecteert, zorg er dan voor dat deze naam overeenkomt met de VLAN-naam die in stap 2 van sectie **AP als FlexConnect-modus** wordt gebruikt.

| Add Policy Pr          | ofile           |               |          |                  | ×        |
|------------------------|-----------------|---------------|----------|------------------|----------|
| General                | Access Policies | QOS and AVC   | Mobility | Advanced         |          |
| WLAN Local             | Profiling       |               | WLAN A   | CL               |          |
| Local HTTP Pr          | rofiling        |               | IPv4 ACL | Search or Select | •        |
| Radius HTTP F          | Profiling       |               | IPv6 ACL | Search or Select | •        |
| Local DHCP P           | rofiling        |               |          |                  |          |
| Local Subscrit<br>Name | Sea Sea         | rch or Select |          |                  |          |
| VLAN                   |                 |               |          |                  |          |
| VLAN/VLAN G            | iroup VLA       | N2602         |          |                  |          |
|                        |                 |               |          |                  |          |
| Cancel                 | )               |               |          | 🖹 Save & Apply t | o Device |

#### of

| General         | Access Policies | QOS and AVC   | Mobility | Advanced            |   |
|-----------------|-----------------|---------------|----------|---------------------|---|
| WLAN Local Pr   | rofiling        |               | WLAN     | I ACL               |   |
| .ocal HTTP Prof | iling 🗌         |               | IPv4 A   | CL Search or Select | • |
| Radius HTTP Pro | ofiling         |               | IPv6 A   | CL Search or Select | • |
| ocal DHCP Pro   | filing          |               |          |                     |   |
| ocal Subscribe  | r Policy Sea    | rch or Select |          |                     |   |
| VLAN            |                 |               |          |                     |   |
|                 |                 |               |          |                     |   |

Stap 4. navigeren naar het **tabblad Geavanceerd** en **Centrale verificatie inschakelen** en **AAA**-overopties toestaan**. Centrale switching** moet worden uitgeschakeld.

**Centrale Verificatie** moet ingeschakeld zijn als u wilt dat het verificatieproces centraal door de 9800 WLC wordt uitgevoerd. Schakel deze optie uit als u wilt dat FlexConnect APs de draadloze clients echt maakt.

| General Access Policies QOS and AVC Mobility Advanced     WLAN Timeout   Session Timeout (sec)* 1800   Session Timeout (sec)* 300   Gentral Switching   de Timeout (sec)*   300   Central Switching   de Timeout (sec)*   300   Central Authentication   General   Advanced   General   MUAN Switching Policy   de Timeout (sec)*   300   Central Authentication   Central Authentication   Central Association   Central Association   Central As                                                                                                    | t Policy Prot    | nie               |             |                               |                     |
|----------------------------------------------------------------------------------------------------|------------------|-------------------|-------------|-------------------------------|---------------------|
| WLAN Timeout Fabric Profile Search or Select   Session Timeout (sec)* 1800 WLAN Switching Polley   die Timeout (sec)* 300 Central Switching   die Timeout (sec)* 0 Central Authentication   die Timeout (sec)* 60 Central Authentication   DHCP 60 Central Authentication   DHCP 60 Central Authentication   DHCP 60 Central Authentication   DHCP 60 Central Authentication   DHCP 60 Central Authentication   DHCP 60 Central Authentication   DHCP Server IP Address 0.0.0   DHCP Opt82 Enable VLAN Flex Pollcy   DHCP Opt82 Enable VLAN Central Switching   DHCP Opt82 Format Split MAC ACL   DHCP AP MAC Split MAC ACL   DHCP AP MAC Split MAC ACL   DHCP AP IL MAC Split MAC ACL   DHCP AP IL MAC Split MAC ACL   DHCP AP Location Split MAC ACL   DHCP AP NAME Split MAC ACL   DHCP AP Location Split MAC ACL   DHCP AP Location Split MAC ACL   DHCP AP Location Split MAC ACL   DHCP AP Location Split MAC ACL   DHCP AP Location Split MAC ACL   DHCP AP Location Split MAC ACL   DHCP AP Location Split MAC ACL   DHCP AP Location Split MAC ACL   DHCP AP Location Split MAC ACL   DHCP AP Location Split MAC ACL   DHCP AP Loc                                                                                                    | General          | Access Policies   | QOS and AVC | Mobility                      | Advanced            |
| Session Timeout (sec)*   1800 WLAN Switching Policy   dle Timeout (sec)* 300   Central Switching Central Switching   die Timeout (sec)* 60   Central Authentication * Central DHCP   Client Exclusion Timeout (sec)* 60   DHCP Central Authentication *   DHCP 60   DHCP Central Authentication *   DHCP Enable Central Authentication *   DHCP Server IP Address 0.0.0   DHCP Opt82 Enable VLAN Fiex Policy   DHCP Opt82 Rabie VLAN Central Switching   DHCP Opt82 Rabie VLAN Central Switching   DHCP Opt82 Rabie Split MAC ACL   DHCP Opt82 Rabie Split MAC ACL   DHCP Opt82 Rabie Split MAC ACL   DHCP Opt82 Rabie Split MAC ACL   DHCP Opt82 Rabie Split MAC ACL   DHCP AP MAC Split MAC ACL   DHCP AP AMAC Split MAC ACL   DHCP AP ETH MAC Split Search or Select   DHCP VLAN ID Split MAC ACL   DHCP VLAN ID Split MAC Accl   AAA Policy Split MAC Accl                                                                                                    | WLAN Timeou      | ıt                |             | Fabric Profile                | Search or Select 🗸  |
| die Timeout (sec)* 300 Central Switching   die Threshold (bytes)* 0 Central Authentication   Client Exclusion Timeout (sec)* 60 Central Authentication   DHCP Central Association Central Association   DHCP Central Association Flex NAT/PAT   DHCP Server IP Address 0.0.0 WLAN Flex Policy   DHCP Opt82 Enable VLAN Central Switching   DHCP Opt82 Ascii Split MAC ACL   DHCP Opt82 RID Split MAC ACL   DHCP Opt82 Format Output of the section of the section of t | Session Timeou   | it (sec)* 1800    |             | WLAN Switching                | Policy              |
| Idle Threshold (bytes)* 0 Central Authentication    Client Exclusion Timeout (sec)* 60 Central DHCP   DHCP Central Association Central Association   DHCP Image: Central Association Central Association   DHCP Cenable 0.0.0.0 WLAN Flex Policy   DHCP Opt82 Enable 0.0.0.0 VLAN Central Switching   DHCP Opt82 Enable 0.0.0.0 VLAN Central Switching   DHCP Opt82 Ascii 0.0.0 VLAN Central Switching   DHCP Opt82 Format 0.0.0 Split MAC ACL   DHCP Opt82 Format 0.0.0 Split MAC ACL   DHCP AP MAC 0 Split MAC ACL   DHCP AP MAC 0 Split MAC ACL   DHCP AP NAME 0 Split MAC ACL   DHCP AP NAME 0 Split MAC ACL   DHCP VLAN ID 0 Split MAC ACL   AAA Policy NAC State Split MAC ACL                                                                                                    | Idle Timeout (se | ec)* 300          |             | Central Switching             |                     |
| Client Exclusion Timeout (sec)                                                                                                    | Idle Threshold ( | bytes)* 0         |             | Central Authenticat           | ion 🖌               |
| DHCP Central Association   DHCP Enable Flex NAT/PAT   DHCP Server IP Address 0.0.0   DHCP Opt82 Enable VLAN Flex Policy   DHCP Opt82 Enable VLAN Central Switching   DHCP Opt82 Enable Split MAC ACL   DHCP Opt82 Ascii Split MAC ACL   DHCP Opt82 Format Other Aption   DHCP AP ETH MAC Other Aption   DHCP AP ETH MAC Other Aption   DHCP AP Isociation Other Aption   DHCP AP Isociation Other A                                                                                                    | Client Exclusion | Timeout (sec)* 60 |             | Central DHCP                  |                     |
| DHCP Enable       Image: Search or Select         DHCP Server IP Address       0.0.00         DHCP Opt82 Enable       Image: Search or Select         DHCP Opt82 Ascii       Image: Search or Select         DHCP Opt82 Ascii       Image: Search or Select         DHCP Opt82 RID       Image: Search or Select         DHCP Opt82 Format       Image: Search or Select         DHCP AP MAC       Image: Search or Select         DHCP AP MAC       Image: Search or Select         DHCP AP ETH MAC       Image: Search or Select         DHCP AP Location       Image: Search or Select         AAA Policy       Image: Search or Select         Allow AAA Override       Image: Search or Select         Policy Name       Search or Select                                                                                                    | DHCP             |                   |             | Central Association<br>Enable |                     |
| DHCP Server IP Address 0.0.00 WLAN Flex Policy   DHCP Opt82 Enable  VLAN Central Switching   DHCP Opt82 Ascii  Split MAC ACL   DHCP Opt82 RID     DHCP Opt82 Format     DHCP AP MAC     DHCP AP MAC     DHCP AP NAME     DHCP AP Icoation     DHCP VLAN ID     Alkow AAA Override     Policy Name                                                                                                    | DHCP Enable      |                   |             | Flex NAT/PAT                  |                     |
| DHCP Opt82 Enable  VLAN Central Switching  DHCP Opt82 Ascii DHCP Opt82 Ascii DHCP Opt82 RID DHCP Opt82 Format DHCP AP MAC DHCP AP MAC DHCP SSID DHCP AP TH MAC DHCP AP NAME DHCP Policy Tag DHCP AP Location DHCP VLAN ID AAA Policy Allow AAA Override Policy Name Search or Select v                                                                                                    | DHCP Server IP   | Address 0.0.0.0   |             | WLAN Flex Policy              | ,                   |
| DHCP Opt82 Ascii  Split MAC ACL Search or Select  DHCP Opt82 RID  DHCP Opt82 RID  DHCP Opt82 Format  DHCP AP MAC  DHCP AP MAC  DHCP AP ETH MAC  DHCP AP TH MAC  DHCP AP Location  DHCP VLAN ID  AAA Policy  Allow AAA Override  Search or Select  NAC State  Policy Name  Search or Select                                                                                                    | DHCP Opt82 En    | nable             |             | VLAN Central Switc            | ching               |
| DHCP Opt82 RID  <br>DHCP Opt82 Format  <br>DHCP AP MAC  <br>DHCP SSID  <br>DHCP AP ETH MAC  <br>DHCP AP ETH MAC  <br>DHCP Policy Tag  <br>DHCP Policy Tag  <br>DHCP VLAN ID  <br>AAA Policy  <br>Allow AAA Override  <br>NAC State  <br>Policy Name   Search or Select                                                                                                    | DHCP Opt82 As    | scii              |             | Split MAC ACL                 | Search or Select    |
| DHCP Opt82 Format  DHCP AP MAC  DHCP AP MAC  DHCP SSID  DHCP AP ETH MAC  DHCP AP NAME  DHCP Policy Tag  DHCP VLAN ID  AAA Policy  Allow AAA Override  Policy Name  Search or Select                                                                                                    | DHCP Opt82 RI    | D 🗌               |             |                               |                     |
| DHCP AP MAC  DHCP SSID  DHCP AP ETH MAC  DHCP AP ETH MAC  DHCP AP NAME  DHCP Policy Tag  DHCP AP Location  DHCP VLAN ID  Allow AAA Override  NAC State Policy Name  Search or Select                                                                                                    | DHCP Opt82 Fo    | ormat 🗌           |             |                               |                     |
| DHCP SSID                                                                                                    | DHCP AP MAC      |                   |             |                               |                     |
| DHCP AP ETH MAC  DHCP AP NAME  DHCP Policy Tag  DHCP AP Location  DHCP VLAN ID  AAA Policy  Allow AAA Override  NAC State  Policy Name  Search or Select                                                                                                    | DHCP SSID        |                   |             |                               |                     |
| DHCP AP NAME  DHCP Policy Tag  DHCP AP Location  DHCP VLAN ID  AAA Policy  Allow AAA Override  NAC State  Policy Name  Search or Select                                                                                                    | DHCP AP ETH M    | MAC               |             |                               |                     |
| DHCP Policy Tag<br>DHCP AP Location<br>DHCP VLAN ID<br>AAA Policy<br>Allow AAA Override<br>NAC State<br>Policy Name<br>Search or Select •                                                                                                    | DHCP AP NAME     | E 🗌               |             |                               |                     |
| DHCP AP Location C C C C C C C C C C C C C C C C C C C                                                                                                    | DHCP Policy Ta   | g 🗌               |             |                               |                     |
| DHCP VLAN ID □ AAA Policy Allow AAA Override NAC State Policy Name Search or Select                                                                                                    | DHCP AP Locat    | ion 🗌             |             |                               |                     |
| AAA Policy Allow AAA Override NAC State Policy Name Search or Select                                                                                                    | DHCP VLAN ID     |                   |             |                               |                     |
| Allow AAA Override  NAC State Policy Name Search or Select                                                                                                    | AAA Policy       |                   |             |                               |                     |
| NAC State Search or Select                                                                                                    | Allow AAA Over   | rride 🔽           |             |                               |                     |
| Policy Name Search or Select 💌                                                                                                    | NAC State        |                   |             |                               |                     |
|                                                                                                    | Policy Name      | Search or S       | ielect 🔻    |                               |                     |
|                                                                                                    | O Cancel         |                   |             | [                             | 🗄 Update & Apply to |

## CLI

# config t

# wireless profile policy new-policy-profile # central association # vlan <vlan-id or vlan-name>

#### Beleidstagconfiguratie

De markering van het beleid wordt gebruikt om de SSID met het beleidsprofiel te verbinden. U kunt een nieuwe beleidstag maken of de standaard-beleidstag gebruiken.

**Opmerking**: de standaard-beleid-tag zet automatisch elke SSID in kaart met een WLAN-id tussen 1 en 16 naar het standaard-beleid-profiel. Het kan niet worden gewijzigd of verwijderd. Als u een WLAN met ID 17 of hoger hebt, kan de standaard-beleidstag niet worden gebruikt.

#### GUI:

Navigeer naar **Configuratie > Tags en profielen > Tassen > Beleid** en voeg indien nodig een nieuwe toe.

| Q Search Menu Items                                                                                                    |   | Manage Tags                     |          |              |
|----------------------------------------------------------------------------------------------------|---|---------------------------------|----------|--------------|
| Dashboard                                                                                                    |   | Policy Site RF A                | P        |              |
| Monitoring     Monitoring     Monitoring | > | + Add                           |          |              |
| 🔾 Configuration                                                                                                    | > | Policy Tag Name                 | - Descri | iption       |
|                                                                                                    |   | central-anchor                  |          |              |
|                                                                                                    | 1 | default-policy-tag              | default  | t policy-tag |
| X Troubleshooting                                                                                                    |   | [4 4 1 ► ►] 10 y items per page |          |              |

Koppel uw WLAN-profiel aan het gewenste beleidsprofiel.

| Add Policy Tag |                     |        |                |                        | × |
|----------------|---------------------|--------|----------------|------------------------|---|
| Name*          | PolicyTagName       |        |                |                        |   |
| Description    | Enter Description   |        |                |                        |   |
| + Add X Dele   |                     |        |                |                        |   |
| WLAN Profile   |                     | $\sim$ | Policy Profile |                        | ~ |
|                | 10 🔹 items per page |        |                | No items to display    | / |
| Cancel         |                     |        |                | Save & Apply to Device |   |

| Add Policy Tag    |                     |                                    | ×                      |
|-------------------|---------------------|------------------------------------|------------------------|
| Name*             | PolicyTagName       |                                    |                        |
| Description       | Enter Description   |                                    |                        |
| + Add X Dele      | ete                 |                                    |                        |
| WLAN Profile      |                     | <ul> <li>Policy Profile</li> </ul> | ~                      |
|                   | 10 🔻 items per page |                                    | No items to display    |
| Map WLAN and Poli | су                  |                                    |                        |
| WLAN Profile*     | prof-name           | Policy Profile*                    | default-policy-profile |

| <b>D</b> Cancel | Save & Apply to Device |
|-----------------|------------------------|

×

| Add Policy Tag |                     |        |                        | ×                        |
|----------------|---------------------|--------|------------------------|--------------------------|
| Name*          | PolicyTagName       |        |                        |                          |
| Description    | Enter Description   |        |                        |                          |
| + Add × Dela   |                     |        |                        |                          |
| WLAN Profile   |                     | $\sim$ | Policy Profile         | $\sim$                   |
| prof-name      |                     |        | default-policy-profile | Э                        |
|                | 10 🔻 items per page |        |                        | 1 - 1 of 1 items         |
| Cancel         |                     |        | [                      | 🖺 Save & Apply to Device |

CLI:

# config t
# wireless tag policy <policy-tag-name>
# wlan <profile-name> policy <policy-profile-name>

## Toewijzing van beleidslabels

De beleidslaag aan AP toewijzen

## GUI

Als u de tag aan één AP wilt toewijzen, navigeer dan naar **Configuration > Wireless > Access Point > AP Name > General Tags,** maakt u de gewenste toewijzing en vervolgens klikt u op **Update en Toepassen op Apparaat.** 

| R AP               |                                         |                                |                                     |
|--------------------|-----------------------------------------|--------------------------------|-------------------------------------|
| General Interfaces | High Availability                       | Inventory Advanced             |                                     |
| General            |                                         | Version                        |                                     |
| AP Name*           | AP1702-05                               | Primary Software Version       | 16                                  |
| Location*          | default location                        | Predownloaded Status           | N/A                                 |
| Base Radio MAC     | 00:0::::::::::::::::::::::::::::::::::: | Predownloaded Version          | NA                                  |
| Ethernet MAC       | 00::                                    | Next Retry Time                | N/A                                 |
| Admin Status       | Enabled .                               | Boot Version                   | 15.*                                |
| AP Mode            | Flex •                                  | IOS Version                    | 15.2                                |
| Operation Status   | Registered                              | Mini IOS Version               | 0.0.0.0                             |
| Fabric Status      | Disabled                                | IP Config                      |                                     |
| Tags               |                                         | IP Address                     | 172.16.0.200                        |
| Poley              | new-policy-tag +                        | Static IP                      |                                     |
| Ste                | new-fex-site +                          | Time Statistics                |                                     |
| N                  | default-if-tag •                        | Up Time                        | 1 days 1 hrs<br>44 mins 59<br>secs  |
|                    |                                         | Controller Associated Time     | 0 days 5 hrs<br>32 mins 5<br>secs   |
|                    |                                         | Controller Association Latency | 0 days 20 hrs<br>11 mins 24<br>secs |
|                    |                                         |                                |                                     |
|                    |                                         |                                |                                     |
|                    |                                         |                                |                                     |
|                    |                                         | -                              |                                     |
| D Cancel           |                                         |                                | 🗄 Update & Apply                    |

**Opmerking**: Let erop dat na het wijzigen van de beleidstag op een AP, het zijn associatie met de 9800 WLC verliest en zich binnen ongeveer een minuut terugsluit.

Als u dezelfde beleidstag aan meerdere AP's wilt toewijzen, navigeer dan naar **Configuration >** Wireless > Wireless Setup > Start > Toepassen.

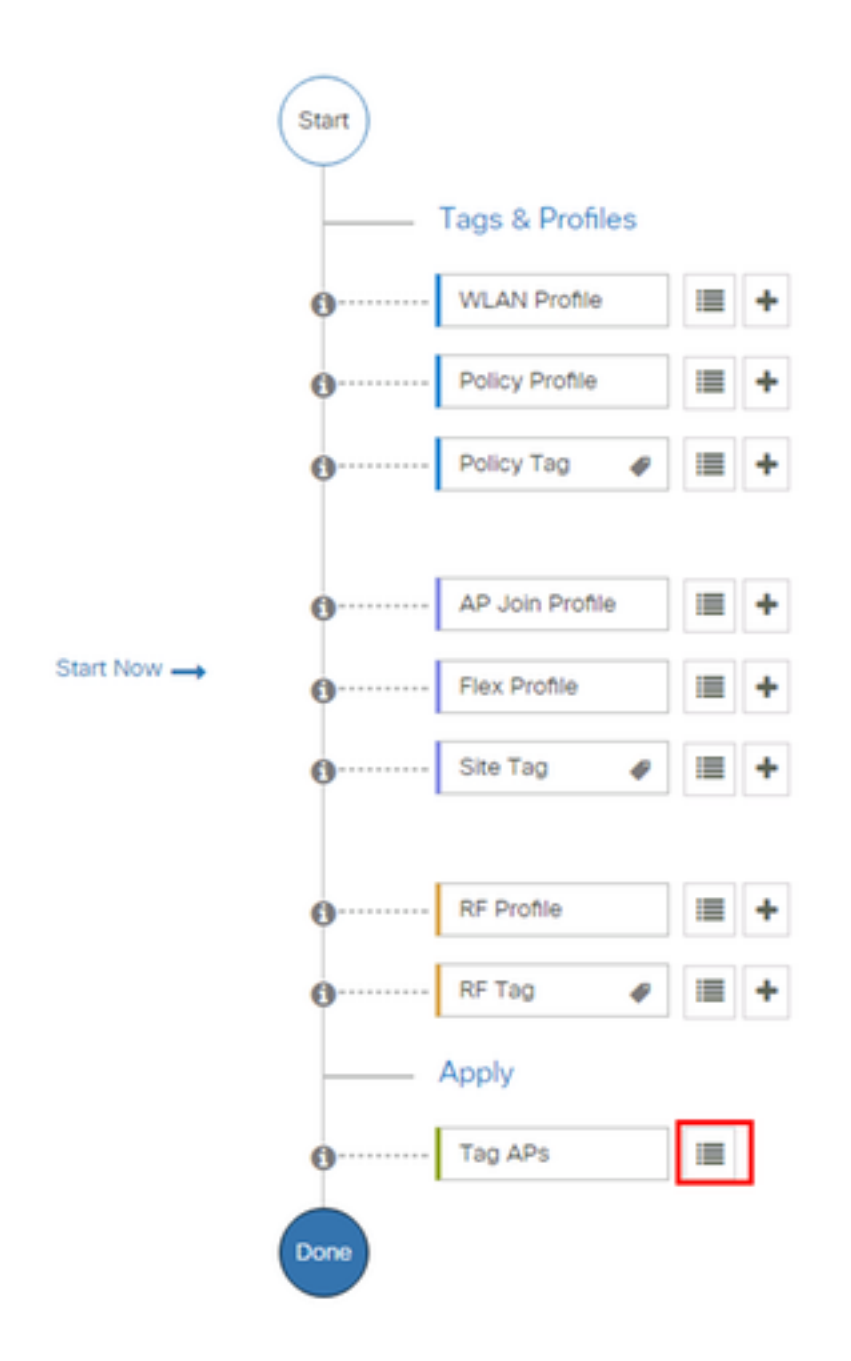

Selecteer de AP's waaraan u de tag wilt toewijzen en klik op + Tag AP's

| - 1 | ao  | A | Ps  |
|-----|-----|---|-----|
|     | -ug |   | · • |

#### Number of APs: 3

Selected Number of APs: 3

|   | AP <<br>Name     | AP ~<br>Model            | AP MAC V          | AP ~<br>Mode | Admin <<br>Status | Operation ~<br>Status | Policy ~<br>Tag        | Site<br>Tag       |
|---|------------------|--------------------------|-------------------|--------------|-------------------|-----------------------|------------------------|-------------------|
| Ø | AP3802-<br>02-WS | AIR-<br>AP3802I-<br>A-K9 | CO-40-00-00-01-00 | Local        | Enabled           | Registered            | default-<br>policy-tag | defaul<br>site-ta |
|   | AP3802-<br>01    | AIR-<br>AP2802I-<br>B-K9 | 2                 | Local        | Enabled           | Registered            | default-<br>policy-tag | defaul<br>site-ta |
|   | AP3802-<br>02    | AIR-<br>AP3802I-<br>B-K9 | e e               | Local        | Enabled           | Registered            | default-<br>policy-tag | defaul<br>site-ta |
| - | ≪ 1              | ▶ 10                     | • items per page  |              |                   |                       | 1 - 3 of 3 i           | tems              |
| 4 |                  |                          |                   |              |                   |                       |                        |                   |

Selecteer de gefloten tag en klik op Opslaan en toepassen op apparaat

| Tag APs |                         | *                      | 6 |
|---------|-------------------------|------------------------|---|
| Tags    |                         |                        |   |
| Policy  | default-policy-tag      | •                      |   |
| Site    | SiteTag1                | •                      |   |
| RF      | default- <u>rf</u> -tag | •                      |   |
| Cancel  | ] [                     | Save & Apply to Device |   |

## CLI

# config t
# ap <ethernet-mac-addr>
# policy-tag <policy-tag-name>
# end

## **ISE-configuratie**

Controleer voor de configuratie van ISE v1.2 deze link:

**ISE-configuratie** 

# Verifiëren

U kunt deze opdrachten gebruiken om de huidige configuratie te controleren

# show run wlan
# show run aaa
# show aaa servers
# show ap config general
# show ap name <ap-name> config general
# show ap tag summary
# show ap name <AP-name> tag detail
# show wlan { summary | id | name | all }
# show wireless tag policy detailed <policy-tag-name>
# show wireless profile policy detailed <policy-profile-name>

# Problemen oplossen

WLC 9800 biedt ALTIJD opsporingsmogelijkheden. Dit waarborgt alle client connectiviteitsgerelateerde fouten, waarschuwing en waarschuwing niveau berichten zijn constant vastgelegd en u kunt logbestanden bekijken voor een incident of mislukking nadat deze is opgetreden.

Opmerking: Afhankelijk van het volume logbestanden dat wordt gegenereerd, kan je een paar uur tot een aantal dagen teruggaan.

Om de sporen te bekijken die standaard 9800 WLC hebben verzameld, kunt u via SSH/telnet verbinden met de 9800 WLC en deze stappen volgen (Zorg ervoor dat u de sessie aan een tekstbestand registreert).

Stap 1. Controleer de huidige tijd van de controller zodat u de logs kunt bijhouden in de tijd terug op het moment dat het probleem zich heeft voorgedaan.

# show clock

Stap 2. Verzamel syslogs van de buffer van de controller of de externe slang zoals voorgeschreven door de systeemconfiguratie. Dit geeft een snel beeld van de systeemgezondheid en eventuele fouten.

# show logging

Stap 3. Controleer of de juiste omstandigheden zijn ingeschakeld.

```
# show debugging
IOSXE Conditional Debug Configs:
Conditional Debug Global State: Stop
IOSXE Packet Tracing Configs:
Packet Infra debugs:
Ip Address Port
```

Opmerking: Als u een voorwaarde in de lijst ziet, betekent dit dat de sporen worden geregistreerd om niveau te debug van alle processen die de ingestelde voorwaarden bereiken (adres, ip adres etc.). Hierdoor zou het aantal stammen toenemen. Daarom wordt aangeraden alle voorwaarden te wissen wanneer niet actief het debuggen is

Stap 4. Als het te testen hoofdadres niet als voorwaarde in stap 3 was vermeld, verzamel dan de sporen van het altijd in te lichten niveau voor het specifieke hoofdadres.

# show logging profile wireless filter { mac | ip } { <aaaa.bbbb.cccc> | <a.b.c.d> } to-file
always-on-<FILENAME.txt>

U kunt de inhoud op de sessie weergeven of het bestand naar een externe TFTP-server kopiëren.

# more bootflash:always-on-<FILENAME.txt>
or
# copy bootflash:always-on-<FILENAME.txt> tftp://a.b.c.d/path/always-on-<FILENAME.txt>
Voorwaardelijk afluisteren en actieve tracering van radio

Als de altijd-on sporen u niet genoeg informatie geven om de trekker voor het onderzochte probleem te bepalen, kunt u voorwaardelijke het zuiveren toestaan en radiofrequente (RA) sporen opnemen, die zullen debug level sporen voor alle processen leveren die met de gespecificeerde voorwaarde (client mac adres in dit geval) interageren. Om voorwaardelijke het zuiveren toe te laten, volg deze stappen.

Stap 5. Zorg ervoor dat er geen debug-omstandigheden zijn ingeschakeld.

# clear platform condition all

Stap 6. Schakel de debug-conditie in voor het draadloze client-mac-adres dat u wilt controleren.

Deze opdrachten beginnen het opgegeven mac-adres gedurende 30 minuten (1800 seconden) te controleren. U kunt deze tijd optioneel verlengen tot 2085978494 seconden.

# debug wireless mac <aaaa.bbbb.cccc> {monitor-time <seconds>}

**Opmerking**: Om meer dan één client tegelijk te controleren, moet u de draadloze mac <a.bb.cc>-opdracht per adres uitvoeren.

**Opmerking**: U ziet de uitvoer van de clientactiviteit niet op de eindsessie, omdat alles intern wordt gebufferd om later te worden bekeken.

Stap 7. Reinig het probleem of het gedrag dat u wilt bewaken.

Stap 8. Stop de uiteinden als het probleem is gereproduceerd voordat de standaard- of ingesteld

monitor-tijd is ingesteld.

# no debug wireless mac <aaaa.bbbb.cccc>

Zodra de monitor-tijd is verlopen of de debug draadloze controller is gestopt, genereert de 9800 WLC een lokaal bestand met de naam:

ra\_trace\_MAC\_ABBC\_HMMSS.XXX\_timezone\_DayWeek\_Day\_Day\_Jaar\_jaar.log

Stap 9. Verzamel het bestand van de mac-adresactiviteit. U kunt de overtrek .log naar een externe server kopiëren of de uitvoer rechtstreeks op het scherm weergeven.

Controleer de naam van het RA-bestand

# dir bootflash: | inc ra\_trace
Kopieert het bestand naar een externe server:

# copy bootflash:ra\_trace\_MAC\_aaaabbbbbcccc\_HHMMSS.XXX\_timezone\_DayWeek\_Month\_Day\_year.log
tftp://a.b.c.d/ra-FILENAME.txt
De inhoud weergeven:

# more bootflash:ra\_trace\_MAC\_aaaabbbbcccc\_HHMMSS.XXX\_timezone\_DayWeek\_Month\_Day\_year.log
Stap 10. Als de oorzaak nog niet voor de hand ligt, verzamel de interne loggen die een meer
breedaardige weergave van de loggen van het debug-niveau zijn. U hoeft de client niet opnieuw te
debug omdat we alleen maar een gedetailleerd overzicht nemen van debug-logbestanden die al
zijn verzameld en intern opgeslagen.

# show logging profile wireless internal filter { mac | ip } { <aaaa.bbbb.cccc> | <a.b.c.d> }
to-file ra-internal-<FILENAME>.txt

Opmerking: Deze opdrachtoutput retourneert sporen voor alle houtkapniveaus voor alle processen en is vrij omvangrijk. Neem contact op met Cisco TAC om u te helpen door deze sporen te bladeren.

U kunt de interne FILENAME.txt kopiëren naar een externe server of de uitvoer rechtstreeks op het scherm weergeven.

Kopieert het bestand naar een externe server:

```
# copy bootflash:ra-internal-<FILENAME>.txt tftp://a.b.c.d/ra-internal-<FILENAME>.txt
De inhoud weergeven:
```

# more bootflash:ra-internal-<FILENAME>.txt
Stap 1. Verwijder de debug-omstandigheden.

Opmerking: Zorg ervoor dat u altijd de debug-voorwaarden na een sessie voor probleemoplossing verwijdert.